# Atualizar Imóvel - Aba Subcategoria e Economia

Esta opção do sistema faz parte do processo **Manter Imóvel** e permite que você atualize as informações do imóvel na base de dados. A funcionalidade pode ser acessada via **Menu de sistema**, no caminho: **GSAN > Cadastro > Imóvel > Manter Imóvel**.

Feito isso, o sistema acessa a tela abaixo:

### Observação

Informamos que os dados exibidos nas telas a seguir são fictícios, e não retratam informações de clientes.

|                              |                      | 🔞 Gsan              | -> Cadastro -> Exibir I | imovel Consumo Faixa Area Categoria         |
|------------------------------|----------------------|---------------------|-------------------------|---------------------------------------------|
| Atualizar                    | 9                    | Localidade Endereço | Cliente Subc            | ategoria<br>nomias Característica Conclusão |
| Selecione a catego           | oria e sua subcatego | ria:                |                         | Ajuda                                       |
| Categoria:*                  |                      | •                   |                         |                                             |
| Subcategoria:*               |                      |                     |                         | T                                           |
| Quantidade de<br>Economias:* |                      |                     |                         |                                             |
|                              | * Campo o            | brigatório.         |                         |                                             |
| Subcategorias<br>Informados  |                      | Adicionar           | Consumo Por             | Faixa de Área e Categoria                   |
| Remover                      | Categoria            | Subcategoria        | Economia                | as Área Construída                          |
| 8                            | COMERCIAL            | RESTAURANTE/BAR     | 1                       | 726.00                                      |
| Ramo de Atividad             | le:                  |                     | T                       |                                             |
| Ramos de Ativida             | des Informados       |                     |                         | Adicionar                                   |
| Remover Ramo                 | de Atividade         |                     |                         |                                             |
|                              |                      |                     |                         |                                             |
|                              |                      |                     | oltar Avançar           |                                             |
| Voltar                       | Desfazer Ca          | ncelar              |                         | Concluir                                    |
|                              |                      | Vers                | ão: 3.22.2.0 (On        | line) 28/03/2018 - 18:14:48                 |

Para detalhes sobre o preenchimento dos campos clique **AQUI**.

O sistema apresenta os campos do imóvel preenchidos com as informações existentes no banco de dados. Verifique se você selecionou o imóvel correto. Em caso afirmativo, dê continuidade ao processo de alteração. Se você selecionou o imóvel errado, volte para a tela anterior, ou para a tela de filtro, para selecionar o imóvel correto. Se você selecionou o imóvel correto, efetue as alterações que desejar e clique no botão **Concluir**, para solicitar ao sistema a atualização das informações na base de dados.

Em função da quantidade de informações a serem cadastradas, a tela foi dividida em seis abas:

**Localidade**: para atualizar a localização do imóvel no espaço territorial (Localidade / Setor Comercial / Quadra / Lote / Sublote / Testada).

**Endereço**: para atualizar as informações do endereço do imóvel (Logradouro / Bairro / Referência /Número / Complemento / CEP).

**Cliente**: para atualizar a relação dos clientes vinculados ao imóvel. Clientes do tipo proprietário, usuário e responsável, por exemplo.

**Subcategoria Economias**: para atualizar as definições de quantidade de economias existentes no imóvel, separando-as por categoria e subcategoria econômica.

**Característica**: para atualizar as características do perfil do imóvel com informações, tais como: Área Construída, Volume dos Reservatórios de Água, Volume da Piscina, entre outros. Nesta aba, também é possível adicionar fotos do imóvel que está sendo inserido.

**Conclusão**: para atualizar os dados finais e complementares acerca do imóvel que encerram o cadastramento. Serão informados dados, tais como: Número de Moradores, Integração com a Prefeitura e a Companhia Energética, Coordenadas UTM para georreferenciamento, entre outros. As telas do tipo Aba têm um comportamento padrão. Clique em **Funcionamento das Telas do Tipo Aba** para obter uma explicação mais detalhada.

#### Aqui veremos o preenchimento da Aba Subcategoria e Economias.

Na aba **Subcategoria e Economias**, informe a quantidade de economias por categoria e subcategoria econômica. A *categoria* é uma classificação tarifária em função do uso da água (residencial, comercial, industrial, público). A *subcategoria* é o desmembramento de uma categoria (casa, apartamento, banco, restaurante, hotel, sorveteria etc.). Uma *economia* é um imóvel ou subdivisão de um imóvel, considerado ocupável, com entrada própria independente das demais, que tenha **Razão Social** distinta e com instalação para o abastecimento de água e/ou coleta de esgoto.

Nesta aba você poderá adicionar tantas combinações de categoria e subcategoria quanto existirem para o imóvel; ou remover as combinações que foram inseridas indevidamente, ou com erro na quantidade de economias.

Todas as combinações de categoria e subcategoria informadas serão apresentados na tabela **Subcategorias Informadas(\*)**. Para inserir uma combinações de categoria e subcategoria você

deve preencher os dados relacionados na tela e clicar no botão Adicionar.

Caso queira inserir a **Área Construída** para cálculo do consumo por faixa de área e categoria, clique em Consumo Por Faixa de Área e Categoria. Feito isso, o sistema visualiza a seguinte tela de *popup*:

| Consumo por<br>Preencha os campos | Faixa de Área<br>spara inserir os Cor | e Categ<br>nsumospo | oria do Imóv<br>rFaixa de Área e | e I<br>Categoria do Imó | wel:                      |                      |                         |                    |
|-----------------------------------|---------------------------------------|---------------------|----------------------------------|-------------------------|---------------------------|----------------------|-------------------------|--------------------|
| Categoria                         | Subcategoria                          | Faixa               | Comprimento<br>da Frente         | Comprimento<br>do Lado  | Comprimento<br>da Testada | Número de<br>Andares | Comprimento<br>do Andar | Área<br>Construída |
| RESIDENCIAL                       | CASA                                  |                     | 22                               | 44                      | 33                        | 4                    | 24                      | 968.00             |
|                                   |                                       |                     |                                  |                         |                           |                      | In                      | serir Fechar       |

Agora, informe os campos para o cálculo da área construída e clique em Inserir. Feito isso, o resultado entra no quadro **Subcategorias Informadas**:

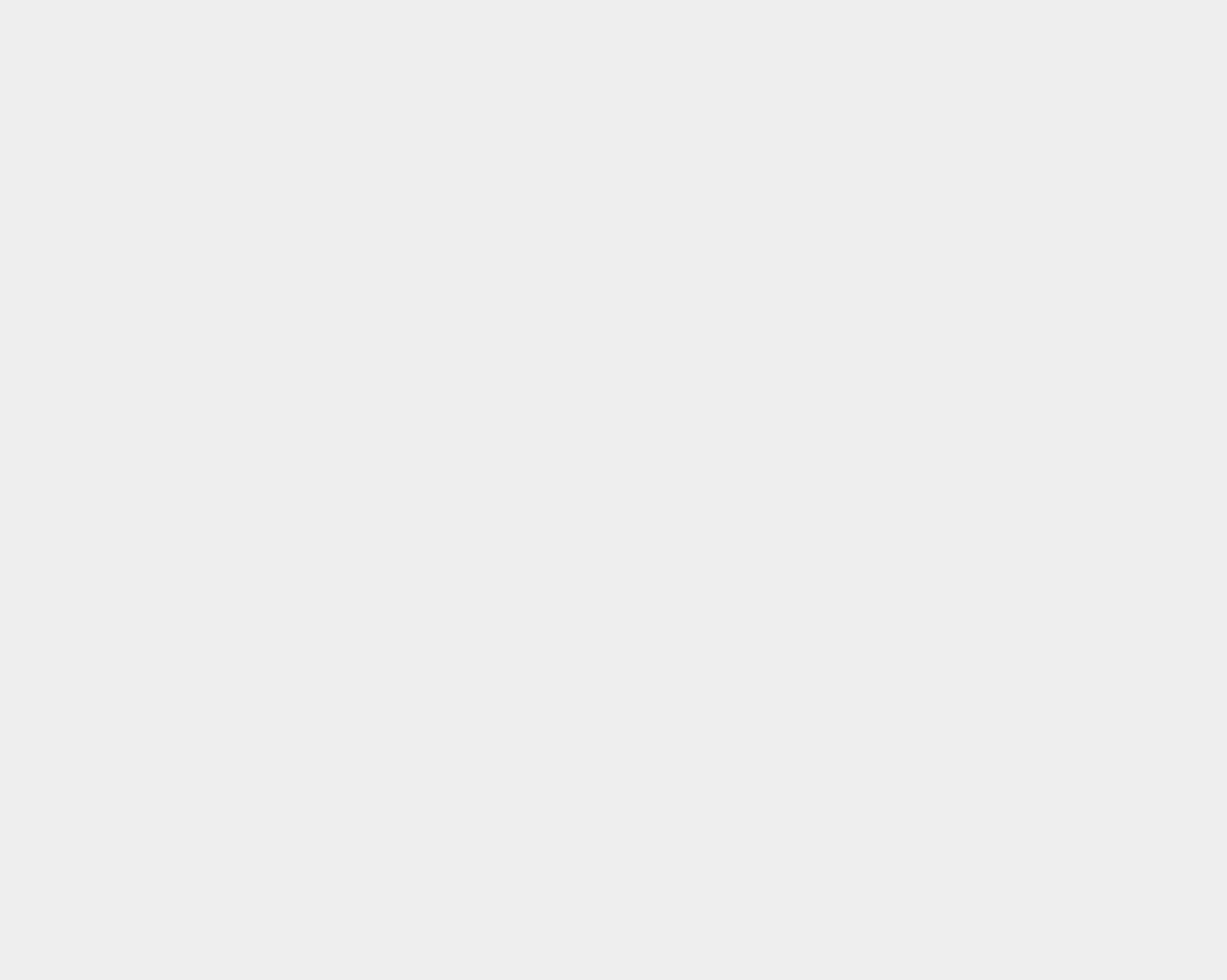

|             |                         |                   | @ Gsan -> Cadastro | -> Exibir Imovel C          | onsumo Faixa Area Categori |
|-------------|-------------------------|-------------------|--------------------|-----------------------------|----------------------------|
| Inserir     | lmóvel                  | Localidade        | Endereço Client    | e Subcategoria<br>Economias | Característica Conclusão   |
| Selecione a | i categoria e sua subca | ategoria:         |                    |                             | <u>Ajuda</u>               |
| Categoria:  | •                       |                   |                    |                             |                            |
| Subcatego   | ria:*                   |                   |                    |                             | T                          |
| Quantidade  | e de Economias:*        |                   |                    |                             |                            |
|             |                         | Campo obrigatório | D                  |                             |                            |
| Subcatego   | rias Informadas         | Ad                | dicionar Consu     | mo Por Faixa                | de Área e Categoria        |
| Remover     | Categoria               | Subcat            | egoria I           | Economias                   | Área Construída            |
| 8           | RESIDENCIAL             | CAS               | SA                 | 10                          | 73926.00                   |
| Ramo de A   | tividade:               |                   |                    | •                           |                            |
| Ramos de    | Atividades Informado    | 0S                |                    |                             | Adicionar                  |
| Remover     | Ramo de Atividade       |                   |                    |                             |                            |
|             |                         |                   |                    |                             |                            |
|             |                         |                   |                    |                             |                            |
|             |                         |                   |                    |                             |                            |
|             |                         |                   |                    |                             |                            |
|             |                         |                   | Voltar             | Avançar                     |                            |
| Desfaze     | er Cancelar             |                   |                    |                             | Concluir                   |
|             |                         |                   | Vorsio: 2.22       | 2.0.(0.0.0.0.)              | 010313040 40-44-40         |

Caso não exista nenhum erro no cadastramento das informações, o sistema adicionará a combinação na tabela **Subcategorias Informadas**. Caso exista algum erro, o sistema irá apresentar a mensagem de crítica correspondente.

**Observação**: Os campos obrigatórios estão marcados com um asterisco vermelho. Para remover uma combinação de categoria e subcategoria da tabela **Subcategorias** 

**Informadas**, clique no botão 🥸 , que fica ao lado da combinação, na primeira coluna da tabela. Após clicar no botão, o sistema irá abrir uma caixa de diálogo, solicitando a confirmação da remoção:

| Last update:     | ajuda subsatagaria acanomias https://www.gsan.com.br/doku.nbn2id_ajuda subsatagaria acanomias&rov=1522221086 |
|------------------|----------------------------------------------------------------------------------------------------|
| 29/03/2018 13:44 | ajuua.subcategona_economias nttps://www.gsan.com.b/uoku.pnp:nd=ajuua.subcategona_economias@rev=1322331060    |

| 192.168.64.241:8380 diz: |    | ×        |  |
|--------------------------|----|----------|--|
| Confirma remoção ?       |    |          |  |
|                          | ОК | Cancelar |  |
|                          |    |          |  |

Clique no botão **Cancelar** para desistir da remoção, ou no botão **OK** para confirmar a remoção. Ao desistir da remoção, o sistema fechará a caixa de diálogo e voltará para a aba de **Subcategoria e Economias** sem efetuar nenhuma modificação na tabela. Mas, ao confirmar a remoção, o sistema fechará a caixa de diálogo e voltará para a aba **Subcategoria e Economias** efetuando a remoção da combinação na tabela.

Como não há a opção de alteração, caso tenha efetuado o cadastramento de uma combinação de categoria e subcategoria com erro, você deverá remover a combinação inserida com erro e efetuar a inserção de outra combinação com os dados corretos. O sistema não permite que seja inserido mais de uma combinação com a mesma categoria e subcategoria.

A tela de sucesso será apresentada após clicar no botão **Concluir**, e não houver nenhuma inconsistência no conteúdo dos campos de todas as abas do processo **Manter Imóvel**. O sistema apresentará a mensagem abaixo, quando a atualização do imóvel tiver sido realizada com sucesso.

#### Imóvel de matrícula (matrícula do imóvel) atualizado com sucesso.

O sistema apresentará duas opções após a atualização do imóvel. Escolha a opção desejada clicando em algum dos *links* existentes na tela de sucesso:

Menu Principal: para voltar à tela principal do sistema.

•

Realizar outra Manutenção de Imóvel: para efetuar a atualização de um outro imóvel. Caso a empresa realize controle de acesso a clientes públicos, a **CAERN** solicitou que o sistema só permita incluir ou alterar imóveis que possuam pelo menos uma economia associada à categoria pública, bem como associar imóveis a clientes responsáveis cuja esfera de poder seja público (federal, estadual ou municipal) se o usuário tiver a permissão especial **INSERIR IMOVEL PARA ORGAO PUBLICO**.

### Atualizar Imóvel - Aba Subcategoria e Economia DESO

Para a **DESO**, a tela é visualizada um pouco diferente:

| Selecione a o                                            | categoria e sua subc           | ategoria:  |             |               |             |             | Aju           |
|----------------------------------------------------------|--------------------------------|------------|-------------|---------------|-------------|-------------|---------------|
| Contrato de                                              | Consumo:                       |            |             |               |             |             |               |
| Categoria:*                                              |                                |            | ۲           |               |             |             |               |
| Subcategoria                                             | a:*                            |            | •           |               |             |             |               |
| Quantidade o                                             | de Economias:*                 |            |             |               |             |             |               |
|                                                          | *                              | Campo obri | gatório.    |               |             |             |               |
| Subcategoria                                             | as Informados                  |            | Adicionar   | Consumo       | Por Faixa   | de Área e ( | Categoria     |
| _                                                        | Categoria                      | S          | ubcategoria | Eco           | nomias      | Área Co     | onstruída     |
| Remover                                                  | Gutogoriu                      | -          |             |               |             |             |               |
| Remover<br>③                                             | RESIDENCIAIS                   | R          | ESIDENCIAL  |               | 1           | 6           | 0             |
| Remover<br>Ramo de Ati                                   | RESIDENCIAIS                   | RI         | ESIDENCIAL  | <b>T</b>      | 1           | 6           | 0             |
| Remover<br>Ramo de Atir<br>Ramos de Ati                  | RESIDENCIAIS                   | RI<br>DS   | ESIDENCIAL  | T             | 1           | 6           | Adiciona      |
| Remover<br>Ramo de Atir<br>Ramos de Ati<br>Remover R     | vidade:<br>tividades Informado | DS         | ESIDENCIAL  | T             | 1           | 6           | 0<br>Adiciona |
| Remover<br>Ramo de Ati<br>Ramos de Ati<br>Remover R      | vidade:                        | os         | ESIDENCIAL  | •             | 1           | 6           | Adiciona      |
| Remover<br>&<br>Ramo de Ati<br>Ramos de Ati<br>Remover R | vidade:                        | )s         | ESIDENCIAL  | <b>T</b>      | 1           | 6           | Adiciona      |
| Remover<br>Ramo de Atir<br>Ramos de Atir<br>Remover R    | RESIDENCIAIS                   | DS         | ESIDENCIAL  | <b>T</b>      | 1           | 6           | Adiciona      |
| Remover<br>Ramo de Atir<br>Ramos de Atir<br>Remover R    | RESIDENCIAIS                   | DS         | ESIDENCIAL  | T             | 1           | 6           | Adiciona      |
| Remover<br>Ramo de Ati<br>Ramos de Ati<br>Remover R      | RESIDENCIAIS                   | DS         |             | •<br>oltar Av | 1<br>vançar | 6           | Adiciona      |

Note que é visualizado o campo **Contrato de Consumo**. Quando marcado, o sistema fatura apenas uma economia com o consumo total. Esse campo é válido só para imóveis com *categoria comercial*. Além disso, não há a obrigatoriedade de informar a área construída no quadro **Subcategorias informadas**.

Mas caso deseje informá-la, clique no botão <u>Consumo Por Faixa de Área e Categoria</u>. Feito isso, o sistema visualiza uma tela *popup* onde é possível informar o consumo por faixa de área e categoria:

| Consumo por<br>Preencha os campo | Faixa de Área<br>sparainseriros Co | e Cateo<br>nsumospo | goria do Imóv<br>or Faixa de Área | vel<br>e Categoria do In | ióvel:                    |                      |                         |                    |
|----------------------------------|------------------------------------|---------------------|-----------------------------------|--------------------------|---------------------------|----------------------|-------------------------|--------------------|
| Categoria                        | Subcategoria                       | Faixa               | Comprimento<br>da Frente          | Comprimento<br>do Lado   | Comprimento<br>da Testada | Número de<br>Andares | Comprimento<br>do Andar | Área<br>Construída |
| COMERCIAL                        | COMERCIAL                          |                     |                                   |                          |                           |                      |                         | 0.00               |
|                                  |                                    |                     |                                   |                          |                           |                      |                         |                    |
|                                  |                                    |                     |                                   |                          |                           |                      | In                      | serir Fecha        |

Acima, informe com no máximo quatro dígitos os campos liberados para preenchimento (que são

todos, à exceção de **Categoria**, **Subcategoria** e **Faixa**) e clique em Inserir. Destes, apenas dois são de preenchimento obrigatório: **Comprimento da Frente** e **Comprimento do Lado**. O restante é de preenchimento opcional.

## **Preenchimento dos campos**

| Campo                      | Orientações para Preenchimento                                                                                                    |
|----------------------------|----------------------------------------------------------------------------------------------------|
| Categoria                  | Selecione, na lista de categorias apresentada, a descrição da categoria que você está querendo inserir.                                                                                                    |
| Subcategoria               | Selecione, na lista de subcategorias apresentada, a descrição da subcategoria<br>que você está querendo inserir. Esta lista será atualizada sempre que se<br>modificar a informação da categoria. Caso seja selecionada a subcategoria<br>sem que a categoria tenha sido informada, o sistema, automaticamente,<br>atualiza a informação da categoria. |
| Quantidade de<br>Economias | Informe a quantidade de economias existentes no imóvel para a combinação de categoria e subcategoria selecionada. Este campo deve ser numérico.                                                                                                    |
| Ramo de atividade          | Selecione o ramo de atividade relacionado à subcategoria, da lista<br>disponibilizada pelo sistema.                                                                                                    |

# Funcionalidade dos Botões

| Botão     | Descrição da Funcionalidade                                                                                                    |
|-----------|----------------------------------------------------------------------------------------------------|
| Adicionar | Ao clicar neste botão, o sistema insere uma combinações de categoria e subcategoria .                                                                                                    |
| Cancelar  | Ao clicar neste botão, o sistema cancela a operação e retorna à tela principal.                                                                                                    |
| Avançar   | Estes botões estão na parte superior da linha horizontal, e devem ser utilizados para<br>que o sistema avance para a próxima aba.<br>Antes de passar para a próxima aba, o sistema irá verificar se existe alguma<br>inconsistência na aba atual.<br>No caso de haver alguma inconsistência, o sistema apresentará a mensagem de<br>crítica correspondente e não avançará para a próxima aba. |
| Voltar    | Ao clicar neste botão, o sistema retorna para a tela do menu principal.                                                                                                    |
| Desfazer  | Ao clicar neste botão, o sistema desfaz o último procedimento realizado.                                                                                                    |

| Botão    | Descrição da Funcionalidade                                                                 |
|----------|---------------------------------------------------------------------------------------------|
| Concluir | Ao clicar neste botão, o sistema conclui o procedimento de inserção de uma<br>subcategoria. |

# Referências

**Manter Imóvel** 

### **Termos Principais**

#### Cadastro

Clique aqui para retornar ao Menu Principal do GSAN.

From:

×

https://www.gsan.com.br/ - Base de Conhecimento de Gestão Comercial de Saneamento

Permanent link: https://www.gsan.com.br/doku.php?id=ajuda:subcategoria\_economias&rev=1522331086

Last update: 29/03/2018 13:44

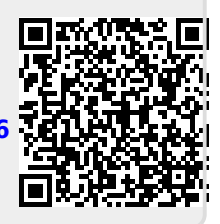